# LivingWell

# WHAT IS THE LIVING WELL PLATFORM?

Take charge of your well-being goals with the Living Well well-being and engagement platform designed to help you live your best life. Achieve your physical, emotional, financial, and work wellness goals with personalized activities. When you participate in activities, you'll earn points toward recognition all while achieving your best self.

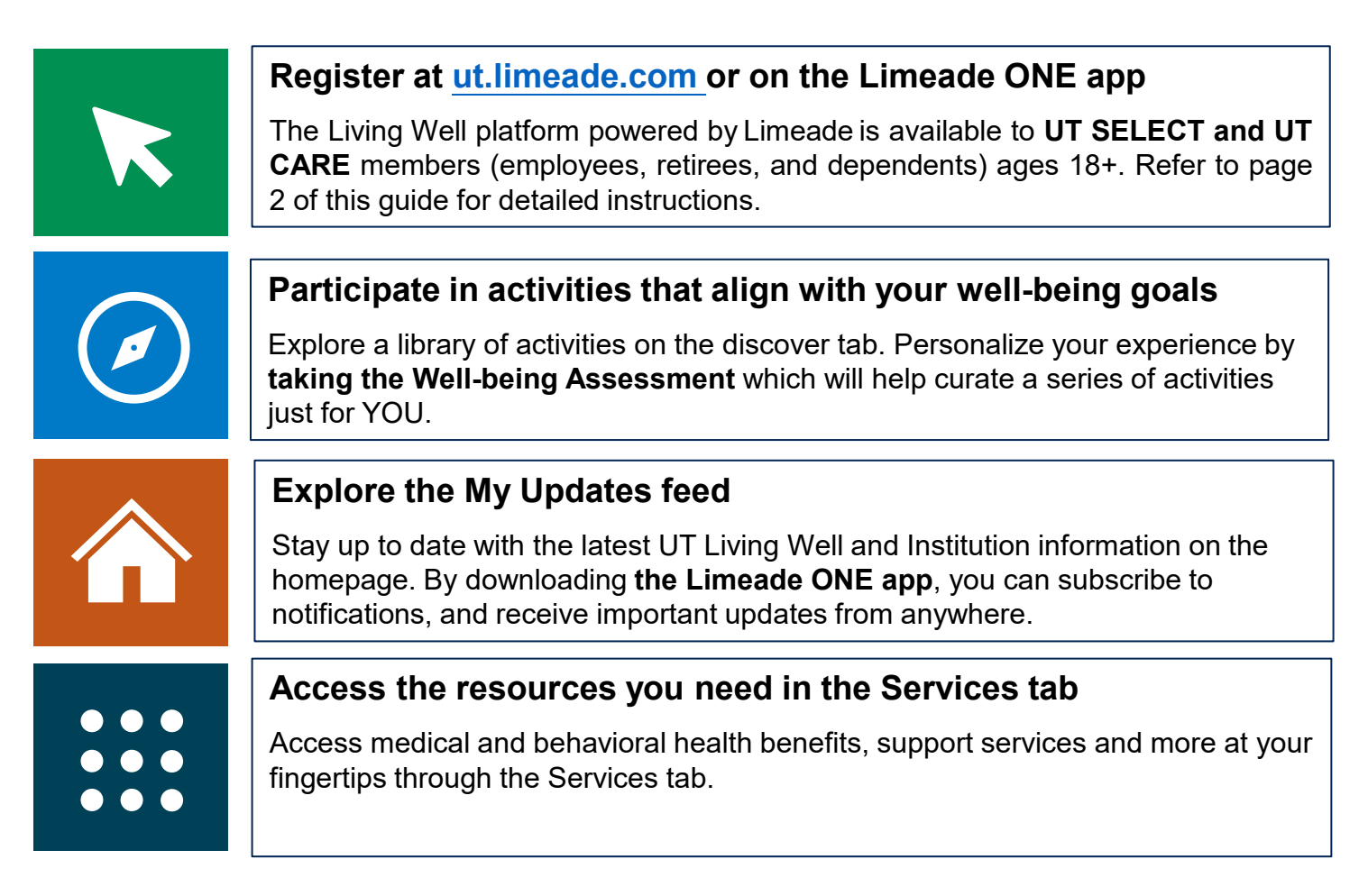

# **GET STARTED TODAY**

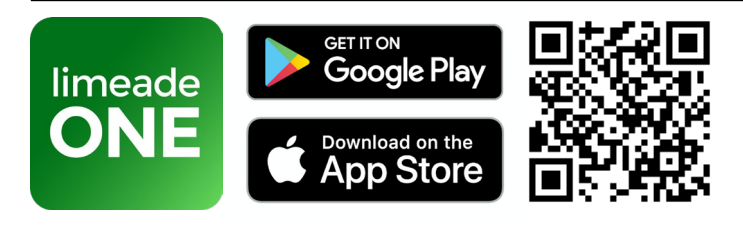

Once you download the app, search 'University of Texas' to begin or visit online at <u>ut.limeade.com</u>.

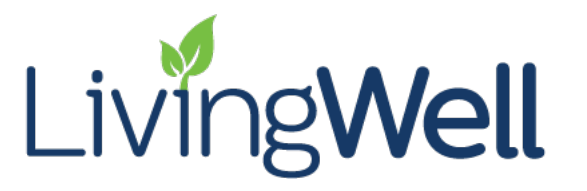

Questions? support@limeade.com

# How to get registered | Register on the Limeade ONE app or at ut.limeade.com\*

\*Limeade recommends using Private/Incognito browsing within Microsoft Edge, Google Chrome, or Firefox web browsers.

### Sign in Instructions for Employees and UT Austin Retirees

- 1. Enter your institution email address and press continue.
- 2. Or click on "Continue with UT institution credentials (SSO)" button at the bottom.
- 3. Type the name of your "home institution" (example: The University of Texas at Dallas) or select "Allow me to pick from a dropdown list.
- 4. Select how often you want to follow this selection up to 9 months.
- 5. Press continue
- 6. Log in using your institution SSO

#### Sign in Instructions for <u>Spouses</u>, <u>Dependents</u>, and <u>Retirees</u> UT Austin Retirees follow the login instructions above.

Click 'Sign Up' at the bottom.

If you are an employee, UT Austin retiree or SFA retiree and accidently clicked on "Sign up", navigate back one step to login through your institution credentials.

- 1. Enter your Last Name
- 2. Enter your Date of Birth (MM/DD/YYYY)
- 3. Unique ID
  - Retirees: your 8-digit Benefits ID Number (BID) is on the left side of your UT SELECT ID card, immediately following the UTS0 prefix.
  - Spouses and Dependents: Benefit ID Numbers (BIDs) are not on the ID card. Employees or retirees can log into 'My UT Benefits' at <u>utbenefits.link/manage</u> to find their spouse's and dependent's BID. Once logged in, click on 'Dependents,' and then 'Edit,' to find the BID.
- 4. Click 'Find account'.
- 5. Set up your account with your preferred email address and password.

|              | Welcome                                                                                                    |
|--------------|----------------------------------------------------------------------------------------------------|
| _            | Log in to University of Texas.                                                                                                    |
| Г            | C Email address                                                                                                    |
| I            |                                                                                                    |
| I            |                                                                                                    |
| 1            |                                                                                                    |
|              | Continue                                                                                                    |
|              | 07                                                                                                    |
|              |                                                                                                    |
|              | Continue with UT institution                                                                                                    |
| 1            | Credentials (330)                                                                                                    |
|              | THE UNIVERSITY OF TEXAS SYSTEM<br>THIRTEEN INSTITUTIONS, UNLIMITED POSSIBILITIES.                                                                                                    |
| Se           | elect your institution                                                                                                    |
| This<br>a se | service requires you to authenticate with your home institution. Make<br>lection below and click continue.                                                                                                    |
| -            | Disco datibisimatutia poga                                                                                                    |
| Ent          | The state of the state of the s |
| Ent          | Continue                                                                                                    |
| Ent          | Continue                                                                                                    |
| Ent          | er your organization s name Continue ays follows this selection                                                                                                    |
| Alw          | en your organization's name Continue ays follows this selection dever                                                                                                    |
| Alw          | Continue Continue Con |

Living Well

| THE UNIVERSITY of TEXAS SYSTEM                 |
|------------------------------------------------|
| Welcome                                        |
| Log in to University of Texas.                 |
| Email address                                  |
| Continue                                       |
|                                                |
| OR                                             |
| Continue with UT institution credentials (SSO) |
|                                                |
| Don't have an account? <u>Sign up</u>          |

#### First, let's find your account

| Please tell us who you are and we'll find your account. Your personal information is confidential. |   |  |  |  |
|----------------------------------------------------------------------------------------------------|---|--|--|--|
| lelp me find my information 🕐                                                                      |   |  |  |  |
| Last name                                                                                          |   |  |  |  |
| Date of birth                                                                                      |   |  |  |  |
| MM/DD/YYYY                                                                                         |   |  |  |  |
|                                                                                                    |   |  |  |  |
| Unique ID                                                                                          |   |  |  |  |
|                                                                                                    |   |  |  |  |
| Find Account                                                                                       | I |  |  |  |

## LIVING WELL. MAKE IT A PRIORITY.